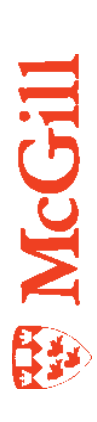

# How to view, create,update Undergraduate Admissions Applications in Banner SIS

Last Updated: 06-Sep-2016

# **Table of Contents**

| Overview                                                                               |  |  |  |  |  |  |
|----------------------------------------------------------------------------------------|--|--|--|--|--|--|
| Accessing the "Admissions Application Form" (SAAADMS)4                                 |  |  |  |  |  |  |
| Viewing admissions status (checklist, decisions, etc.)6                                |  |  |  |  |  |  |
| Associated Forms                                                                       |  |  |  |  |  |  |
| SAASUMI                                                                                |  |  |  |  |  |  |
| SOAGPAT                                                                                |  |  |  |  |  |  |
| SOASUPL                                                                                |  |  |  |  |  |  |
| SAAQUAN                                                                                |  |  |  |  |  |  |
| SOATEST                                                                                |  |  |  |  |  |  |
| SOAHSCH                                                                                |  |  |  |  |  |  |
| SOAPCOL                                                                                |  |  |  |  |  |  |
| SOAPCOQ14                                                                              |  |  |  |  |  |  |
| SAAACKL                                                                                |  |  |  |  |  |  |
| Creating a new application in SAAADMS17                                                |  |  |  |  |  |  |
| Making changes to current applications including program,<br>major, or concentration18 |  |  |  |  |  |  |
| Adding an application(s) to an existing one                                            |  |  |  |  |  |  |
| Deferring an accepted application with an offer of admission                           |  |  |  |  |  |  |
| Help Resources, Support, and more                                                      |  |  |  |  |  |  |

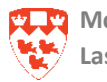

# **Overview**

Forms covered include:

• SAAADMS (including all tabs)

Forms accessible from the SAAADMS options menu:

- SAASUMI -- application summary form
- SOAGPAT -- GPA/ Averages
- SOASUPL -- Supplemental Information
- SAAQUAN -- freeform Q & A from online application
- SOATEST -- Test Scores
- SOAHSCH and SOAPCOL-- High School and Prior College / University
- SOAPCOQ Prior College / University summary query form
- SAAACKL -- Admissions Application/Checklist Summary form
- and the Field Lookup Utility under the How to Document Index (Icon in tool bar)

Tasks covered include:

- Viewing admissions status (checklist; decisions, etc.)
- Making changes to current applications including program; major, or concentration
- Adding an application(s)
- Deferring an application
- Creating an application in SAAADMS including prior education (SOAHSCH, SOAPCOL) and/or test scores (SOATEST)
- Updating the admissions documents' checklist

Tasks not covered but acknowledged include:

• Indexing and updating imaged documents (see Imaging documentation)

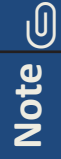

The bottom left of the form displays errors and warnings. This area is referred to as the auto-hint line and should be consulted if you are experiencing any problems. Even if you are not experiencing difficulties you should always keep an eye on this bar, especially if you are updating fields, as it provides important information such as confirmation of saved data and warnings or errors that may block your progress.

Entry term; press LIST for valid codes, DUPLICATE ITEM for prospect summary.

 Record: 1/1
 ...
 List of Valu...
 <OSC>

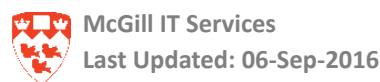

# Accessing the "Admissions Application Form" (SAAADMS)

Type the name of the form SAAADMS in the **Go To** field.

The following form will appear:

| Admissions Application SAAADMS 8.4 [1.21] (TBAN1) 000000000000000000000000000000000000                                                                                                    | unionalitation and a second second second second second second second second second second second second second                                                                                                    |
|----------------------------------------------------------------------------------------------------|----------------------------------------------------------------------------------------------------|
| ID: 277720009 Campbell, Kimberly                                                                                                    | Term: 201009 Fall 2010                                                                                                    |
| Application Curricula Fees, Mail Submission, Withdrawal Data Checklist                                                                                                    | Sources, Interests, Comments Contacts, Cohorts, Attributes                                                                                                    |
| Application<br>Entry Term: CO1003 Fall 2010 Application Number                                                                                                    | : 3 Application Date: 28-FEB-2009                                                                                                    |
| Admission Type:       03 PBC High School         Student Type:       F New Admit Fall         Residence:       C Canadian or permanent resident         Site:       F         Full or Part Time:       F Full Time Part Time None         Outstanding Requirements:       Image: State State Stat | Application Status:       D Decision Made         Application Status Date:       08-JAN-2010         Maintained By:       S SYSTEM         Application Decision:       03 Admitted Pending Final Results         Application Decision Date:       08-JAN-2010         Maintained By:       U USER |
| Curricula Summary         - Primary           Priority Term         Program         Catalog         Level           1         201009         B Ed Kindergarten/Elei         200909         Undergraduate                                                                                                    | Campus College Degree<br>Downtown Faculty of Education Bachelor of Education                                                                                                    |
| Field of Study     Summary       Priority     Type       1     201009       Major     Kindergarten & Elementary Ed                                                                                                    | Department Attached to Major                                                                                                    |

Enter the ID and Term, then select **Next Block** to access application information for the named applicant.

The View Current/Active Curricula check box offers the option to restrict the records returned to active records only (I.e. no historical records).

# **Field Lookup**

View the Field Lookup tool for descriptions and details for each field. It is accessible through the Banner Documentation Index via the Banner for administrative staff (INB) web site at: <a href="https://www.mcgill.ca/inb">https://www.mcgill.ca/inb</a>

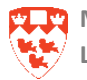

| Search for documentation by form name                                                                                                    | Search for documentation by module                                                          | Documentation legend<br>How-to (PDF file)                                                                                                    |  |
|----------------------------------------------------------------------------------------------------|---------------------------------------------------------------------------------------------|----------------------------------------------------------------------------------------------------|--|
| Enter the 7-character Banner form name (eg<br>GUAPSWD).<br>Form name: SAAADMS Go<br>Launch the tool for looking up fields in Banner<br>forms:<br>BANNER FORM FIELD LOOKUP TOOL | GENERAL<br>FINANCE<br>STUDENT<br>BANNER STUDENT AID<br>for CANADA (BSAC)<br>HUMAN RESOURCES | <ul> <li>How-to (PDF file)</li> <li>Supplementary documents</li> <li>Related website</li> <li>Field Lookup</li> <li>Field Lookup (Printer-friendly)</li> <li>Video</li> </ul> |  |
| How to view, create or update admission application The following forms are also included in the a                                                                             | ations (SAAADMS) S26/FEB/07                                                                 |                                                                                                    |  |

**Banner Documentation Index** 

Find the form required (E.g. SAAADMS) and click one of the two field lookup icons in the right columns in order to access either the tool or a printer friendly version of it.

The Field lookup tool displays the particular Banner form and hovering the cursor over any field will display a description of the field's usage. (See example of Application Status below)

Use the **Next Block** icon to cycle through the various tabs or blocks within a form.

| D: 777720009 💌 C                                                                                                    | ampbel, Kimberly<br>Faas Mail Schmission                                                                             | Term                                                                                                    | n: 201009 Fall 2010                                                                                                    | Overlants Colorets Attribut                                                                            | ow Current/Active Curric        |
|----------------------------------------------------------------------------------------------------|----------------------------------------------------------------------------------------------------|----------------------------------------------------------------------------------------------------|----------------------------------------------------------------------------------------------------|----------------------------------------------------------------------------------------------------|---------------------------------|
| Application<br>Entry Term: Color<br>Admission Type:<br>Student Type:<br>Residence:<br>Site:<br>Full or Part Time:<br>Outstanding Requirem | Fa Entry Term     This field dia     applicant ha     the value de     current adm     ■ Full Time     ments:      ✓ | splays the term for which the<br>is applied. This defaults from<br>fined in STVTERM for the<br>ission period.<br>Part Time None Aj<br>M | lication Status:<br>lication Status Date:<br>stained By:<br>lication Decision:<br>oplication Decision Date<br>aintained By: | Application<br>D Decision Mad<br>06-JAN-2010<br>S SYSTEM<br>03 Admitted Pendi<br>08-JAN-2010<br>U USER | Date: 28-FEB-2009 III           |
| Curricula Summar<br>Priority Term P<br>1 201009 E                                                                                         | ry – Primary<br>Program<br>8 Ed Kindergarten/Eler                                                                    | Catalog Level<br>200909 Undergraduate                                                                                                   | Campus<br>Downtown                                                                                                    | College<br>Faculty of Education                                                                        | Degree<br>Bachelor of Education |
| Field of Study Sur<br>Priority Term                                                                                                    | nmary<br>Type<br>Major                                                                                               | Field of Study<br>Kindergarten & Elementary Ed                                                                                          | Department<br>Integrated Studies in                                                                                         | Atta                                                                                                   | iched to Major 🕞                |

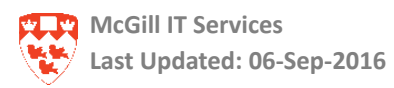

# Viewing admissions status (checklist, decisions, etc.)

SAAADMS is primarily used for viewing undergraduate student application information. Most of the information found within this form is entered into Banner via batch processes which copy applicant info directly from the web application forms.

The primary reasons for viewing admissions info through SAAADMS is to verify status, program curriculum and field of study for an application; to acknowledge or verify the receipt of admissions documents; or to assess applications in order to render admissions decisions. Occasionally, modifications to an application are made through this form.

# **Application Tab**

The Application tab displays most of the required information for viewing an application. The upper portion displays the entry term, the application number (applicants can submit as many applications as they desire), the type of applicant and the application status. Only Admission Type; Student Type; Residence; and Full or Part Time status are allowable modifications in this block. The application status is automatically generated by the system and should never be manually updated.

The lower portion (Curricula & Field of Study) displays a summary of only the current, active program and field of study choice(s) for the selected application. A scroll bar (at the far right in the upper block) enables review of the different applications, if they exist. The Application Number field indicates which application is being viewed, and the application selected then applies to the lower blocks and to all of the other tabs. (You must always return to the Application tab to select a different application when viewing data under any of the other tabs.)

|                                                                |                                                                   | in, withdrawal Data Checklist                                                       | Sources, interests, Comments                              | s Contacts, Cohorts, Attribut                       | es                              |
|----------------------------------------------------------------|-------------------------------------------------------------------|-------------------------------------------------------------------------------------|-----------------------------------------------------------|-----------------------------------------------------|---------------------------------|
| Application<br>Entry Term: 20100                               | 9 🛡 Fall 2010                                                     | Application Numb                                                                    | ier: 3                                                    | Application                                         | Date: 17-NOV-2010 🕮 🔺           |
| Admission Type:                                                | 41 <b>▼</b> Qu                                                    | ebec CEGEP/IB                                                                       | Application Status:                                       | l 💌 Items outstand                                  | ding 🧧                          |
| Student Type:                                                  | F 💌 New                                                           | Admit Fall                                                                          | Application Status Date                                   | e: 17-NOV-2010 🎹                                    |                                 |
| Residence:                                                     | Q 🛡 Que                                                           | bec resident                                                                        | Maintained By:                                            | S SYSTEM                                            |                                 |
| Site:                                                          |                                                                   |                                                                                     | Application Decision:                                     |                                                     |                                 |
| Full or Part Time:                                             | Full Tim                                                          | e OPart Tin <mark>e ONone</mark>                                                    | Application Decision D                                    | Date:                                               |                                 |
| Outstanding Requi                                              | rements: 🗹                                                        |                                                                                     | Maintained By:                                            |                                                     |                                 |
|                                                                |                                                                   |                                                                                     |                                                           |                                                     |                                 |
| Curricula Sum                                                  |                                                                   |                                                                                     |                                                           |                                                     |                                 |
|                                                                | <u>nary - Primary</u>                                             |                                                                                     |                                                           |                                                     |                                 |
| Priority Term                                                  | nary - Primary<br>Program                                         | Catalog Level                                                                       | Campus                                                    | College                                             | Degree                          |
| Priority Term 1 201009                                         | mary – Primary<br>Program<br>] BEd/BMus                           | Catalog Level<br>201009 Undergraduate                                               | <b>Campus</b><br>Downtown                                 | <b>College</b><br>Faculty of Education              | Degree<br>Bachelor of Educatior |
| Priority Term<br>1 201009                                      | mary – Primary<br>Program<br>BEd/BMus                             | Catalog Level<br>201009 Undergraduate                                               | Campus<br>Downtown                                        | College<br>Faculty of Education                     | Degree<br>Bachelor of Educatior |
| Field of Study 5                                               | mary - Primary<br>Program<br>BEd/BMus<br>Summary                  | Catalog Level<br>201009 Undergraduate                                               | Campus<br>Downtown                                        | College<br>Faculty of Education                     | Degree<br>Bachelor of Education |
| Priority Term<br>1 201009<br>Field of Study 5<br>Priority Term | mary - Primary<br>Program<br>BEd/BMus<br>Summary<br>Type          | Catalog Level<br>201009 Undergraduate<br>Field of Study                             | Campus<br>Downtown<br>Department                          | College<br>Faculty of Education<br>Atta             | Degree<br>Bachelor of Education |
| Field of Study S<br>Priority Term                              | mary - Primary<br>Program<br>BEd/BMus<br>Summary<br>Type<br>Major | Catalog Level<br>201003 Undergraduate<br>Field of Study<br>Music Elementary & Secon | Campus<br>Downtown<br>Department<br>dary Integrated Studi | College<br>Faculty of Education<br>Atta<br>es in Ed | Degree<br>Bachelor of Education |
| Field of Study S<br>Priority Term                              | mary - Primary<br>Program<br>BEd/BMus<br>Summary<br>Type<br>Major | Catalog Level<br>201003 Undergraduate<br>Field of Study<br>Music Elementary & Secon | Campus<br>Downtown<br>Department<br>dary Integrated Studi | College<br>Faculty of Education<br>Atta<br>es in Ed | Degree<br>Bachelor of Education |

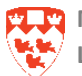

# **Checklist Tab**

Depending on your security rights, you can update the checklist items in SAAADMS or SAAACKL. In SAAADMS, the **Checklist tab** lists the documents required to complete an application, based on rules for the program and type of applicant. This tab displays the same list as the SAAACKL form.

**Received Date** indicates if and when the document was received. Applicants from Ontario high schools and CEGEPs will require an electronic transcript which is received and loaded automatically. If additional documents are required from the applicant, these can be added to the checklist. To add an item to the checklist, select **Record>Insert** from the menu. To remove an item from the checklist, highlight the item and select **Record>Remove** 

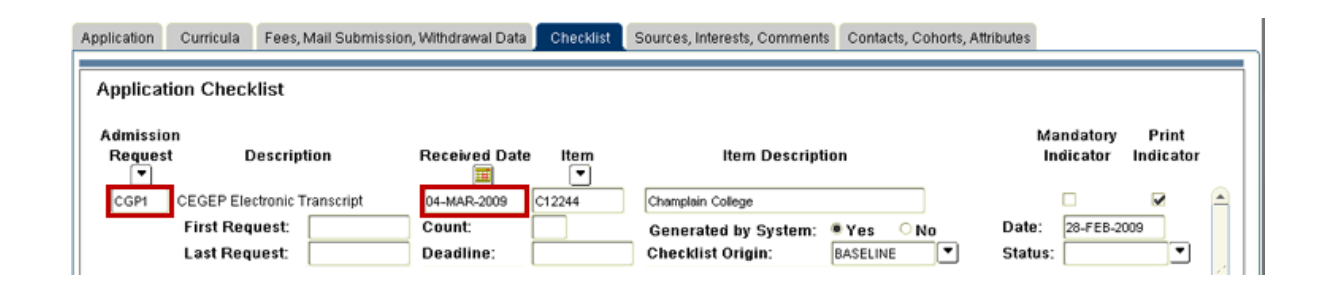

Applicants upload their documents using Minerva. Departments who receive paper documents from the applicant must scan and index them. This automatically updates the **Received Date** in SAADMS and SAAACKL. Departments not using the imaging system to scan and index must manually update the **Received Date**.

Documents such as transcripts will identify the institute of origin in the **Item Description** field. Item Descriptions may be included for other document types. If the **Item Description field is** not populated, the imaging system will use this field to record the Banner user ID of the individual who indexes the document.

| Application Curricula Fees, Mail Submissio | in, Withdrawal Data Checklist | Sources, Interests, Comments Contacts, Cohorts, A | ttributes                              |
|--------------------------------------------|-------------------------------|---------------------------------------------------|----------------------------------------|
| Application Checklist                      |                               |                                                   |                                        |
| Admission<br>Request Description           | Received Date Item            | Item Description                                  | Mandatory Print<br>Indicator Indicator |
| CGP1 CEGEP Electronic Transcript           | 04-MAR-2009 C12244            | Champlain College                                 |                                        |
| First Request:                             | Count:                        | Generated by System: • Yes ONo                    | Date: 28-FEB-2009                      |
| Last Request:                              | Deadline:                     | Checklist Origin: BASELINE                        | Status:                                |
| CLT1 College/University Transcript         | 09-MAR-2009 028823            | Concordia University                              | <b>x x</b> 3                           |
| First Request:                             | Count:                        | Generated by System: OYes • No                    | Date: 09-MAR-2009                      |
| Last Request:                              | Deadline:                     | Checklist Origin: BXS                             | Status:                                |
| CONF Confirmation Deadline                 |                               |                                                   |                                        |
| First Request:                             | Count                         | Generated by System: OYes 🔹 No                    | Date: 23-JUL-2009                      |
| Last Request:                              | Deadline: 13-AUG-2009         | Checklist Origin: BASELINE                        | Status:                                |

For more details on updating the checklist items, refer to the SAAACKL section of this document.

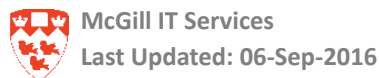

# Sources, Interests, Comments

Additional information is or may be stored under the Sources Interests, Comments tab (source of application - paper or web), current interests (including housing requests), or comments (such as who is authorized to have information on the application status).

| Application Curricu       | la Fees, Mail Submission, V | Withdrawal Data C    | Checklist Sources, I | nterests, Comments                   | Contacts, Cohorts, Attributes |                                                |
|---------------------------|-----------------------------|----------------------|----------------------|--------------------------------------|-------------------------------|------------------------------------------------|
| Sources                   |                             |                      |                      | Interests                            |                               |                                                |
| Background<br>Institution | Description                 | Primary<br>Indicator | Activity Date        | Interest                             | Description                   | Activity Date                                  |
| WEBAPP Web A;             | oplication for Admission    |                      | 28-FEB-2009          | A5 Debate<br>AL Lacros:<br>MJ Trumpe | se<br>at                      | 09-NOV-2010<br>38-NOV-2010<br>39-NOV-2010<br>V |
| Comments<br>Originator    |                             |                      | Comn                 | nent                                 |                               |                                                |

# **Contacts, Cohorts, Attributes Tab**

The Contacts, Cohorts, Attributes tab is where any attributes regarding admissions qualifications are noted. Although the Contacts block is not currently used, some faculties (Medicine; Dentistry; Physical & Occupational Therapy; and others) use the Cohorts block, and all applications have an attribute indicating the placement year (Year 1, Year 2, etc).

| Application Curricula | Fees, Mail Submission, Withdrawal Data | Checklist So      | urces, Interests, Comments | Contacts, Cohorts, Attributes |                  |   |
|-----------------------|----------------------------------------|-------------------|----------------------------|-------------------------------|------------------|---|
| Contact Type          |                                        | Description       |                            |                               | Contact Date     |   |
|                       |                                        |                   |                            | 26-OCT-                       | 2010 05:08:17 PM | - |
|                       |                                        |                   |                            |                               |                  | 4 |
|                       |                                        |                   |                            |                               |                  | • |
| Cohort                |                                        | Descript          | tion                       |                               | Activity Date    | _ |
|                       |                                        |                   |                            |                               | 26-OCT-2010      | - |
|                       |                                        |                   |                            |                               |                  | 4 |
|                       |                                        |                   |                            |                               |                  | • |
| Attribute             |                                        | Description       | on                         |                               | Activity Date    |   |
| CUG0                  | Underg                                 | graduate Level Ye | ar O                       |                               | 08-JAN-2010      | - |
|                       |                                        |                   |                            |                               |                  | 4 |
|                       |                                        |                   |                            |                               |                  | - |

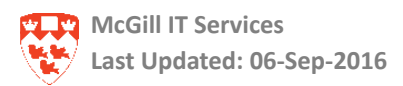

# Fees, Mail Submission, Withdrawal Data Tab

The **Fees, Mail Submission, Withdrawal Data** tab is infrequently used. The Application Fees block does not show payment details but does indicate if a fee has been waived. Some information will be stored in the Additional Data block, such as the education level of the applicant or the session (used for Continuing Education). Withdrawal Reason is also used where applications have been withdrawn.

| Application Curricula Fees, Mail Submission, Withdrawal Data Checklist                                                                                                    | Sources, Interests, Comments Contacts, Cohorts, Attributes                                                                                                    |  |  |  |  |  |  |
|----------------------------------------------------------------------------------------------------|----------------------------------------------------------------------------------------------------|--|--|--|--|--|--|
| Application Fees Application Fee: Charge Fee Waive Fee Last Application Fee: Fee Charged Fee Waived Application Fee Waiver: Application Fee Detail: Application Fee Amount: Application Fee Date: Application Fee Rate: | Additional Data         Session:       V         Educational Level:       010       V High School Diploma         Educational Goal:       V         Recruit Type:       V         Recruiter:       V         Interview:       V         Legacy:       Citizen: |  |  |  |  |  |  |
| Mail Submission Letter: Wait Days: Initials:                                                                                                    |                                                                                                    |  |  |  |  |  |  |
| Withdrawal Data<br>Withdrawal Reason:                                                                                                    | Institution Attended:                                                                                                    |  |  |  |  |  |  |

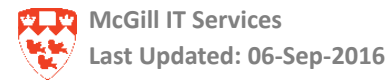

# **Associated Forms**

There are a number of forms associated with SAAADMS which are accessible from the Options menu. These forms provide additional information, either as summaries of information available within SAAADMS or supplementary to it. Some are query only while some may be used to update information related to an applicant or their application. For specific information on fields within any of the following forms, please refer to the Field Lookup utility within the Document Index.

# **SAASUMI**

This form is available in the Options menu only while the cursor is in the key block of SAAADMS, and when at minimum, an ID has been entered in the ID field. Selecting SAASUMI from the menu will call the form and automatically populate the blocks. This is a query only form which provides a summary of all of all applications submitted by the applicant. Selecting any of the application rows in the block will display the respective curricula and field of study information. If a term is specified in SAAADMS prior to calling SAASUMI from the options menu, only applications specific to the term stated will be returned.

| ID: 7777<br>Term: 2009                                                                                                    | 20009 🔍 Can<br>09 🔍                  | pbell, Kimberly<br>Program:            |                               | <b>•</b>                  | Level: Field of St  | 🛡 Campu<br>Judy Type: 🗌     | IS:                                                                          | Tolleg                              | je:<br>  F           | Degree: ield of Study Code            | e: 🔍 👻   |
|----------------------------------------------------------------------------------------------------|--------------------------------------|----------------------------------------|-------------------------------|---------------------------|---------------------|-----------------------------|------------------------------------------------------------------------------|-------------------------------------|----------------------|---------------------------------------|----------|
| Admission<br>Entry<br>Term<br>200909<br>200909<br>20090 | Application<br>Application<br>Number | n Summary<br>Application<br>Preference | Admission<br>Type<br>03<br>61 | Student<br>Type<br>F<br>F | Residence<br>c<br>c | Outstanding<br>Requirements | Status<br>P<br>C<br>C<br>C<br>C<br>C<br>C<br>C<br>C<br>C<br>C<br>C<br>C<br>C | Status Date 22-JUL-2009 16-MAR-2009 | Decision<br>60<br>18 | Decision Date 13-AUG-2009 16-MAR-2009 | (        |
| Curricula<br>Priority T                                                                                                    | a Summary<br>erm Pro<br>00909 BE0    | – Primary<br>gram<br>I Kindergarten/El | Catalog<br>ei 200909          | Level<br>Undergr          | raduate             | Campus<br>Downtown          |                                                                              | College<br>Faculty of               | Education            | Degree<br>Bachelor of Ed              | lucation |
| Field of S<br>Priority T                                                                                                    | Study Sumn<br>erm Ma                 | nary<br>Type<br><sup>jor</sup>         | Field<br>Kinder               | of Study<br>garten & E    | lementary Ed        | Depa<br>Integ               | artment<br>ated Stu                                                          | dies in Ed                          | A                    | ttached to Major 🏾                    |          |

Providing more information in the key block of SAASUMI will, likewise, restrict what information will be displayed in the following blocks. (i.e. specifying a particular term will result in only applications for that term being displayed.)

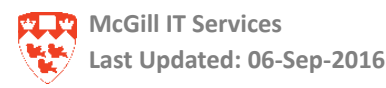

# SOAGPAT

This form is used to record Grade Point Averages for an applicant.

The form incorporates the rating or averaging type used along with the actual rating, for each application submitted.

| ID: 777       | 720009 Campbell, Kimberly    | 1   |              |             |                            |                            |                  |
|---------------|------------------------------|-----|--------------|-------------|----------------------------|----------------------------|------------------|
| GРА Тура<br>▼ | GPA Description              | GPA | +/-<br>Used  | School<br>T | School Description         | Application<br>Number Term | Activity<br>Date |
| SRAA          | Self-rptd Acad Avg (6 - 100) |     | 94.800000000 | 999999      | Miscellaneous Institutions | 3 201009                   | 08-JAN-2010      |
| SRSA          | Self-rptd Schl Avg (6 - 100) |     | 94.900000000 | 999999      | Miscellaneous Institutions | 3 201009                   | 08-JAN-2010      |
|               | 1 1                          |     |              |             |                            |                            |                  |

Averages are usually updated by an electronic batch process when electronic transcripts are received for Quebec CEGEP and Ontario high school applicants. Scores from Individual sources may be entered directly by selecting the GPA type, the score, the application number and the term code. Save, and repeat the process for each application and each requested GPA.

The school field must always display 999999. All averages must be attached to a term and application number.

# **SOASUPL**

The first block of the Application Supplemental Information form is currently only used at McGill to record the admit school, which is the school from which the applicant has most recently completed any studies and generally the institute wherein the applicant has achieved the highest level of education.

| ID: 777720009 Camp                                                               | obell, Kimberly                            | Term: 200909             | Application Number: 2                                                                       |
|----------------------------------------------------------------------------------|--------------------------------------------|--------------------------|---------------------------------------------------------------------------------------------|
| Supplemental or Age                                                              | ency Data                                  |                          |                                                                                             |
| Admission County:<br>Admission State:<br>Admission Nation:<br>Birth City:        |                                            | 🗆 Rural County Indicator | Number of Dependents:<br>Agency File Number:<br>Agency Application Year:<br>Year Applied 1: |
| Birth County:<br>Birth State:<br>Birth Nation:                                   |                                            | 🗆 Rural County Indicator | Year Applied 2:<br>Year Applied 3:<br>Year Applied 4:                                       |
| Admit School:<br>Self-reported Ethnicity:<br>Special Consideration:<br>AMCAS ID: | Concordia University  Concordia University |                          | Agency Fee Walved<br>Cycle Added:<br>Cycle Changed:<br>Last Agency Report Date:             |
| AMCAS Bio Number:<br>Hispanic Indicator<br>Under-represented Mi                  | nority Indicator                           |                          | Effective Date: IIII<br>Next MCAT Date: IIIIIIIIIIIIIIIIIIIIIIIIIIIIIIIIIIII                |

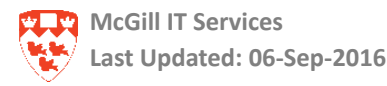

The second block of the form is used to record additional data specific to web application questions or for various professional or specialized programs. This second block is only accessible if a term and an application number have been specified in the key block. The flags are used to indicate a Yes/No response. Click in the flag number to see what information it pertains to. (See Flags Descriptions)

|        | Flags               |    |   |       |                   |        |                      |   |                              |
|--------|---------------------|----|---|-------|-------------------|--------|----------------------|---|------------------------------|
| 1 2    | 3 4 5 6             | 78 | 9 | 10    | Flags Description |        |                      |   |                              |
| N      |                     |    |   |       | Disadvantaged     |        |                      |   |                              |
| Number | Description         |    |   | Value |                   | Number | Description          |   | Value                        |
| 1      | Law Category        |    |   |       |                   | 11     | Previous Application |   | YR:2009 PGM:Speech pathology |
| 2      | Other Law App       |    |   |       |                   | 12     | CEGEP Credits        |   | 30                           |
| 3      | Joint Law Program   |    |   |       |                   | 13     | Transfer Credits     |   |                              |
| 4      | Music Instrum/Voice |    |   |       |                   | 14     | Adv Standing Credits |   |                              |
| 5      | Music Area          |    |   |       |                   | 15     | Letter Postscript    |   | c                            |
| 6      | Music Audition Opt  |    |   |       |                   | 16     |                      |   |                              |
| 7      |                     |    |   |       |                   | 17     | Graduate Discipline  |   |                              |
| 8      |                     |    |   |       |                   | 18     | Proposed Supervisor  | • |                              |
| 9      | Theological College |    |   |       |                   | 19     |                      |   |                              |
| 10     | LSAT Request Status |    |   |       |                   | 20     | Placement Test Date  |   |                              |

### **SAAQUAN**

This form is used by some faculties to display long or free form type responses to questions posed in student applications. The form displays a summary of the application along with the questions and responses, enabling a display of the questions or responses in larger, and in some instances, editable windows outside the display area provided. Select the pencil icons to expand the editable fields.

| Application<br>Entry Term:<br>Application N<br>Application P                                                                                                    | Summary         200909       Decision:       60       Offer of Admission ,Status:       D       Decision Made         Number:       2       Admission Type:       03       BC High School       Session:       Image: Compare the session of the session of the ses | Application 1 of 2<br>Application Date: 28-FEB-2009<br>Outstanding Requirements<br>m6 Full or Part Time: Full Time |  |  |  |  |
|----------------------------------------------------------------------------------------------------|----------------------------------------------------------------------------------------------------|----------------------------------------------------------------------------------------------------|--|--|--|--|
| Priority       Program       Level College       Campus       Degree       Catalog Term       Field of Study         1       BED-KIND       UG       ED       1       BED       200899       Type:       MAJOR       Code:       KEE       Department:       0518 |                                                                                                    |                                                                                                    |  |  |  |  |
| Application                                                                                                    | Questions and Answers                                                                                                    |                                                                                                    |  |  |  |  |
| Sequence<br>Number                                                                                                    | Admission<br>Applicant Question Request                                                                                                    | Originated Display On<br>From Web Web Summary                                                                      |  |  |  |  |
| 1                                                                                                    | What is the meaning of life                                                                                                    |                                                                                                    |  |  |  |  |
| Question<br>Answer:                                                                                                    | If I knew that, I wouldn't be sitting here trying to make up fake data for training or maybe I would!                                                                                                    | <b>a</b>                                                                                                    |  |  |  |  |
| Essay<br>Answer:                                                                                                    |                                                                                                    | 2                                                                                                    |  |  |  |  |

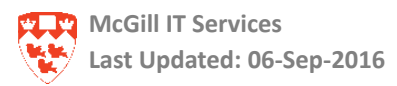

# **SOATEST**

This form is used to view and update test score information for an applicant. Most test score information is loaded automatically from electronic test data received directly from the test centres.

If a test score is linked to a checklist item on a student's admissions application, the checklist will be automatically updated as received (SAAACKL & SAAADMS) with the most recent test date information (date taken) from SOATEST.

| ID | 7777              | 20009 Campbell, Kimberly   |               |                 |             |                    |                       |                    |
|----|-------------------|----------------------------|---------------|-----------------|-------------|--------------------|-----------------------|--------------------|
|    |                   |                            |               |                 | Percentiles | Test Scores        | s (1) Test Scores (2) | Test Scores (3)    |
|    | Test<br>Code<br>💌 | Description                | Test<br>Score | Test<br>Date    | Percentile  | Percentile<br>Type | Descri                | ption              |
| ٠  | LSAT              | Law School Admissions Test | 150           | 15-NOV-2009     | 70 0        | GRP                | GRE Percentile        | A                  |
|    | G02               | GMAT Quantitative Score    | 84            | 12-JAN-2008     | 75 0        | GRP                | GRE Percentile        |                    |
|    | S07               | SAT Writing Score          | 600           | 12-JAN-2005     | 89 0        | GRP                | GRE Percentile        |                    |
|    |                   |                            |               |                 |             |                    |                       |                    |
|    |                   |                            |               | Ļ               |             |                    |                       | •                  |
|    | <u> </u>          |                            | Ļ             | <u> </u>        |             |                    |                       |                    |
|    | <u> </u>          |                            | Ļ             | Ļ               |             |                    |                       |                    |
|    | <u> </u>          |                            | <u> </u>      | <u> </u>        |             |                    |                       |                    |
|    | <u> </u>          |                            | <u> </u>      |                 |             |                    |                       |                    |
|    |                   |                            | <u> </u>      | <u> </u>        |             |                    |                       |                    |
|    | <u> </u>          |                            | <u> </u>      | <u> </u>        | Percentile  | es are for test    | t score LSAT ta       | ken on 15-NOV-2009 |
|    | <u> </u>          |                            | <u> </u>      | <u> </u>        |             |                    |                       |                    |
|    | <u> </u>          |                            | <u> </u>      | <u> </u>        |             |                    |                       |                    |
|    | <u> </u>          |                            | <u> </u>      | <u> </u>        |             |                    |                       |                    |
|    |                   |                            |               |                 |             |                    |                       |                    |
| Γ  |                   |                            |               |                 | `           |                    |                       |                    |
|    | LSAT              | Scores must be 3 - NUMERIC | characte      | ers in range of | 120 -       | 180                |                       |                    |
|    |                   |                            |               |                 |             |                    |                       |                    |

# **SOAHSCH**

All high schools reported by an applicant are recorded on this form. Each is linked to a checklist code. The High School Address tab displays contact info for the school. Additional details on the high school record can be viewed by going to the Options menu and clicking on High School Additional Information.

| High School Details | High School Subjects | High School Address   |              |                |                     |  |
|---------------------|----------------------|-----------------------|--------------|----------------|---------------------|--|
|                     |                      |                       |              |                |                     |  |
| High School D       | etails               |                       |              |                |                     |  |
|                     |                      |                       |              |                |                     |  |
| High School:        | 009373               | Glen Oaks High Sch    | 1001         | Enrollment Pla | nning Service Code: |  |
| Graduation Date:    |                      |                       |              |                |                     |  |
| Class Rank and S    | Size:                | / Percer              | tile:        | GPA:           |                     |  |
| Diploma:            | UD 🔽                 | US High School Diplor | na           |                |                     |  |
| College Prepar      | ation                |                       |              |                |                     |  |
|                     |                      |                       |              |                |                     |  |
| Admissions Requ     | lest: HST1           | High School Trans     | ript/Records |                |                     |  |

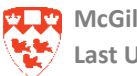

# **SOAPCOL**

All CEGEPs, Colleges or Universities reported by the applicant are recorded here.

| Prior College and Degree                                | Majors, Minors, Concentrations | Prior College Address      |                                         |                                   |
|---------------------------------------------------------|--------------------------------|----------------------------|-----------------------------------------|-----------------------------------|
| Prior College                                           |                                |                            |                                         |                                   |
| Prior College:                                          | C28299 Marianopolis Colle      | ge                         | Enrollment Plannin                      | g Service Code:                   |
| Transcript Reviewed Date:<br>Admissions Request:        | CGP1 CEGEP Electronic T        | ranscript                  | 🗆 Official Transcrip                    | I                                 |
|                                                         |                                |                            |                                         |                                   |
| Degree Details                                          |                                |                            |                                         |                                   |
| Degree Details<br>Degree:<br>Attended From:             | 01-AUG-2004 Ⅲ                  | Degree Date<br>Attended To | e: 01-MAY-2006 III<br>: 01-MAY-2006 III | Primary Degree Indicator Year:    |
| Degree Details<br>Degree:<br>Attended From:<br>College: | 00999 DEC II<br>01-AUG-2004    | Degree Dat<br>Attended To  | e: 01-MAY-2006 III<br>: 01-MAY-2006 III | Primary Degree Indicator<br>Year: |

Each is linked to a specific checklist code. Each can also be linked to multiple degree records, start, end and graduation dates as well as GPAs The system use indicates whether it is used for Student (1) or Human Resources (2). The Goal field is used to indicate whether the previous school information should appear on the McGill transcript as part of the basis for admission.

# **SOAPCOQ**

The Prior College Summary Form is a stand alone query form which is used to query information about a person's prior college experience, such as degrees, number of course hours, and GPA.

| ID: 777720009 Campbel, Kimberly                                                |                                                                      |                                             |                     |
|--------------------------------------------------------------------------------|----------------------------------------------------------------------|---------------------------------------------|---------------------|
| Prior<br>College<br>C12244 Champlain College<br>Degree Date: 01-DEC-2005 Year: | Degree<br>voossa DEC II<br>Attendance Dates: 01-SEP-2003 01-DEC-2005 | College<br>Transfer Hours:<br>Transfer GPA: | Honor<br>v<br>1.000 |

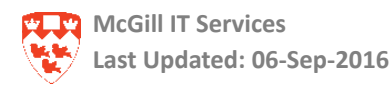

# SAAACKL

Depending on your security rights, you can update the checklist items in SAAADMS or SAAACKL. The Admissions Application/Checklist Summary (SAAACKL) form is used to display admissions applications and their corresponding checklist items. These are documents required to complete an application, based on rules for the program and type of applicant Enter an ID in the key block and click Next Block to display a summary of each application and corresponding curricula information for that ID.

| ID: 777720009 Campbell, Kimberly                                                                                                    |                                                                                                    | Term: 200909                                                                                                    |                                                                                                   |  |  |  |  |
|----------------------------------------------------------------------------------------------------|----------------------------------------------------------------------------------------------------|----------------------------------------------------------------------------------------------------|---------------------------------------------------------------------------------------------------|--|--|--|--|
| Application Summer       200909 Decision:       60 Offer of Admission JStatus:       D Decision Made       Application Date:       28-FEB-2009         Application Number:       2       Admission Type:       03 D BC High School       Session:       Image: Comparison Made       Application Date:       28-FEB-2009         Application Preference:       Student Type:       F Mew Admit Fall       Residence: C Image: C Image: C |                                                                                                    |                                                                                                    |                                                                                                   |  |  |  |  |
| Priority       Program       Level College       Campus       Degree       Catalog Term       Field of Study         1       BED-KIND       UG       ED       1       BED       200909       Type: MAJOR       Code: KEE       Department: 0518                                                                                                    |                                                                                                    |                                                                                                    |                                                                                                   |  |  |  |  |
| Application Checklist                                                                                                    |                                                                                                    |                                                                                                    |                                                                                                   |  |  |  |  |
| Application Checklist                                                                                                    |                                                                                                    |                                                                                                    |                                                                                                   |  |  |  |  |
| Application Checklist<br>Admission<br>Request                                                                                                    | Received Date Item                                                                                                    | Item Description                                                                                                    | Mandatory Print<br>Indicator Indicator                                                            |  |  |  |  |
| Application Checklist Admission Request CGP1 CEGEP Electronic Transcript                                                                                                    | Received Date Item<br>Image: State State St | Item Description                                                                                                    | Mandatory Print<br>Indicator Indicator                                                            |  |  |  |  |
| Application Checklist  Admission  Request  CGP1 CEGEP Electronic Transcript  First Request: Last Request:                                                                                                    | Received Date Item<br>04-MAR-2009 C12244<br>Count:<br>Deadline:                                                                                                    | Item Description                                                                                                    | Mandatory Print<br>Indicator Indicator<br>Date: 28-FEB-2009<br>Status:                            |  |  |  |  |
| Application Checklist  Admission  Request  CGP1 CEGEP Electronic Transcript  First Request: Last Request:  CLT1 College/University Transcript                                                                                                    | Received Date Item<br>Im<br>04-MAR-2009 C12244 Count: Deadline:<br>09-MAR-2009 028823                                                                                                    | Item Description                                                                                                    | Mandatory Print<br>Indicator Indicator<br>Date: 28-FEB-2009<br>Status:                            |  |  |  |  |
| Application Checklist  Admission  Request  CGP1 CEGEP Electronic Transcript  First Request: Last Request:  CLT1 College/University Transcript  First Request:                                                                                                    | Received Date         Item           04-MAR-2009         C12244           Count:                                                                                                    | Item Description         Champlain College         Generated by System:       • Yes       No         Checklist Origin:       BASELINE       ▼         Concordia University       Generated by System:       Yes       • No | Mandatory Print<br>Indicator Indicator<br>Date: 28-FEB-2009<br>Status: • • •<br>Date: 09-MAR-2009 |  |  |  |  |

The Application Summary section has no user updatable fields. Scrolling through the applications will reflect the corresponding checklist items in the **Application Checklist** section. The primary use of SAAACKL is to view and update receipt data for the documents. This is performed manually by entering the date in the **Received Date** field, or automatically by the imaging system when indexing. For documents received electronically, such as transcripts or test scores, the **Received Date** is automatically updated.

Document requests, in addition to those automatically generated by the system based on rules in the Admissions Checklist Rules Form (SAACHKB), can be entered manually. They will be indicated as such using the **Generated by System** radio buttons (Yes/No). To add an item to the checklist, select **Record>Insert** from the menu. To remove an item from the checklist, highlight the item and select **Record>Remove** 

Note 🕞

It is important to verify you have chosen the correct application if there are more than one. Note the application number and term as well as the program information before updating any checklist.

There are a number of dates associated with the checklist items. The **First Request** field indicates when the item was initially requested. The **Last Request** field indicates when the most recent request was made. The **Deadline** field is only used to record a confirmation deadline for an accepted applicant. To do so, use the checklist code CONF. The deadline will display to the applicant in Minerva. The **Count** field

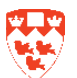

indicates the number of times a request for the document was made.

The **Mandatory** checkbox is used to designate the required documents. Enter WEBDISPLAY in the **Status** field to display the checklist item to the applicant in Minerva.

If all mandatory items associated with a specific application are updated with a **Received Date** in the Application Checklist, the **Outstanding Documents** checkbox will be changed from **Y**(es) to blank (no outstanding documents). The **Status** field will then be changed from **I** (items outstanding) to **C** (Ready for review).

Updating the **Received Date** of a high school or prior college transcript will automatically update the Received Date field in the SAAADMS Checklist tab, but not in SOAHSCH or SOAPCOL.

The **Received Date** may also be updated in SAAADMS. However, when using SAAADMS, it is important to verify which application number is being viewed by returning to the Application tab. This is because there is no application number indicator under the SAAADMS **Checklist** tab, like SAAACKL.

For further information on any particular fields, please refer to the Field Lookup utility link in the right hand column of the How to Document index.

# **Related Banner Forms**

Other forms are associated with SAAADMS but they are used in many contexts and are covered elsewhere. In particular, Admissions Officers use SAAADMS in conjunction with SAADCRV which is the Admissions Decision Review form. This form is covered in detail in relation to Admissions Decisions tasks and is also available through the Field Lookup utility.

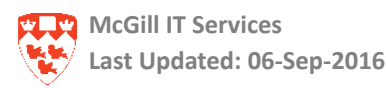

# **Creating a new application in SAAADMS**

Most of the information accessible through SAAADMS is not originally entered into the Student system through this form. In fact, most information should be entered through the web to ensure its propagation into the appropriate parts of the data base. Only a few instances warrant the creation of a new application or updating a program using SAAADMS. These cases are when an applicant requests changes to existing applications (this is covered in the updating section); for the addition of a new program choice under a new application number, or for a deferral of an offer of admission to another term.

The vast majority of applications are executed by the applicant on the web application form which is then transferred or 'pushed' into Banner via a batch process. Even applications received by paper are transferred into Banner via a staff web application form (on Minerva) and the same push process.

The applicant link is available from this page: <u>http://www.mcgill.ca/applying/</u>. The staff link can be found in Minerva under SR Admin>Admissions Menu>Applications Processing Menu.

The step-by-step procedures to update programs and create new applications are found in the next section. The process involves a number of forms in addition to SAAADMS including the Supplementary Information form (SOASUPL), and the checklist for receipt of required documents (SAAACKL), but also the imaging system for indexing all of the support documentation.

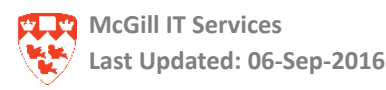

# Making changes to current applications including program; major, or concentration

One of the primary reasons for making changes in SAAADMS is, as mentioned earlier, to update program and field of study information for current applications. These changes are most often requested by the applicant, to modify their previous choices and are **only** executed if an admissions decision has not already been rendered for the original program choice. Modifications to program or field of study can only be executed within the **Curricula** tab. The program and field of study information available under the Application tab is summary only and does not permit modification. Additionally, because of the non-destructive approach to editing now offered by Banner since version 7, the information previously entered is not deleted. New information is added as the current/active record, while maintaining the previous info in a non-current or inactive state.

The **Application** tab will only display current/active information in the summary blocks, but the **Curricula** tab has two sub tabs which will display all previous records in addition to the current/active records, provided the View Current/Active checkbox in the upper right corner of the Key block has not been selected. Access to these records is gained using the scroll arrows to the upper right in their respective blocks.

|                | Record      | 1 of | 3 🛛 🕨 |
|----------------|-------------|------|-------|
|                |             |      |       |
| User ID:       | LLAVER      |      |       |
| Activity Date: | 08-JAN-2010 |      |       |
|                |             |      |       |

The examples on the following pages will demonstrate typical scenarios where changes may be required in order to update the students application information. These examples will provide an overview of the process required, along with the procedural details as a reference.

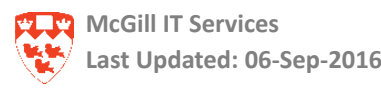

# Example 1: Making a primary curriculum change in a current application

### Scenario

The applicant already has an undergraduate admissions application record for Term 2001009. No decision has yet been rendered on it. The applicant wants to switch to a different program.

### Process

You will need to:

- Access the SAAADMS form and enter the McGill ID.
- Locate the application for the primary curriculum that needs to be updated.
- Access the Curricula tab for the primary curriculum.
- Update the applicant's primary curriculum program in the Curriculum tab.
- Update the major in the Field of Study tab for the primary curriculum.
- If applicable, update the concentration in the Field of Study tab for the primary curriculum.
- Verify that the changes have been saved.

#### Procedure

- 1. Access SAAADMS and enter the McGill ID.
  - a. Check the View Current/Active Curricula box if you only want to see current and active admission applications.
  - b. Next Block.
- 2. Locate the application for the primary curriculum that needs to be updated.
  - a. In the Application tab, use the scroll bar to locate the Application Number that needs to be updated.
  - b. Update information on the left, if required. DO NOT UPDATE INFORMATION IN APPLICATION STATUS OR APPLICATION DECISION FIELDS.
  - c. View the current academic program information for the selected application in the Curricula Summary and the Field of Study Summary blocks. These blocks are read-only.
    - Note that a value of 1 in the Priority field of the Curricula Summary block refers to a primary curriculum.
    - Use the scroll bar to verify if a secondary curriculum exists.

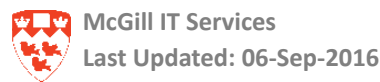

3. Access the Curricula tab for the primary curriculum.

Note that the Curricula tab is composed of two sub-tabs: One of the tabs is called Curriculum, the other is Field of Study.

- 4. Update the applicant's primary curriculum in the Curriculum tab.
  - a. Verify that you are making changes to a current record (Current field = Y).
  - b. Verify if a secondary curriculum exists and whether it still applies. (Check the scroll bar.) If not, delete it.
  - c. **New to Banner Version 8:** Select the Duplicate icon in the center. This will duplicate the current program while maintaining the same priority. Proceed to step 'e'.
  - d. Alternatively, you may Select Record > Insert (F6 key) to insert a new curriculum record, but this will change the priority to the next available number, which will need to be changed back to priority 1 in the case of a primary curriculum or a 2 if it is the secondary program of a valid dual program.

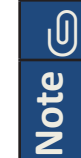

If caution is not exercised, a new secondary or tertiary program may be created which Banner will **not** recognize as invalid. Consequently, the original program choice will remain the active program and the changes will not have the intended effect of replacing the prior choice.

- e. On the Program field, click the down arrow to select the new program the applicant wishes to switch to.
  - Select "Change Curriculum" from the Option List.
  - The message "Base Curriculum Items will be Replaced" appears.
  - Click OK.
  - Select a program from the list.
  - The following fields will be filled: Program, Level, College, Degree.
- f. Enter the campus code or look it up using the down arrow next to the Campus field.
  - It is very important that you ensure the proper code is entered. If you
    neglect to add the code, you will have to repeat this procedure. Note
    that the campus code affects fees.
- g. Save and verify that the transaction was saved with the autohint line.
  - Review the information you entered by going to the Field of Study (if you are not automatically taken there).

- 5. Update the major in the Field of Study tab for the primary curriculum.
  - a. Enter the appropriate value in the Priority field (1).
  - b. Enter the appropriate value in the Type field (MAJOR).
  - c. Using the down arrow next to the Field of Study field:
    - Select Attached Majors/Departments from the list and then select a code.
    - The Department field will automatically be filled in.
    - Save.
- 6. If applicable, update the concentration in the Field of Study tab.
  - a. Select Record > Insert (F6 key).
  - b. Enter the appropriate value in the Priority field (1).
  - c. Enter the appropriate value in the Type field (CONCENTRATION).
  - d. Using the down arrow next to the Field of Study.
    - Select Attached Concentrations from the list, if any exist, and then select a code.
    - The Attached to Major field is automatically filled in. The Department field remains blank.
    - Save.
- 7. Verify with the autohint line that the changes have been saved.
  - a. Click on the Application tab and view the Curricula and Field of Study summaries to verify the changes have been made.

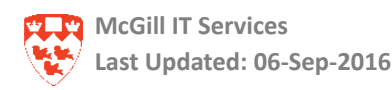

# Example 2: Changing a primary curriculum to a concurrent program

#### Scenario

The applicant already has an undergraduate admissions application record for Term 201009. The applicant wants to switch to a concurrent program, BSC-BED. No decision has yet been rendered.

You will need to add the concurrent program information.

#### Process

You will need to:

- Access the SAAADMS form and enter the McGill ID.
- Locate the application for the primary curriculum that needs to be updated.
- Access the Curricula tab for the primary curriculum.
- Update the applicant's primary curriculum program in the Curriculum tab.
- Update the applicant's major in the Field of Study tab for the primary curriculum.
- If applicable, update the applicant's concentration in the Field of Study tab for the primary curriculum.
- Update the applicant's secondary curriculum program in the Curriculum tab.
- Update the applicant's field of study information in the Field of Study tab for the secondary curriculum.
- Verify that the changes have been saved.

### Procedure

- 1. Access SAAADMS and enter the McGill ID.
  - a. Check the **View Current/Active Curricula** box to restrict current and active admission applications.
  - b. Next Block.
- 2. Locate the application for the primary curriculum that needs to be updated.
  - a. You are in the **Application** tab. Locate the **Application Number** that needs to be updated.
  - b. The first block of the **Application** tab contains current admissions application information for the selected application. Only the information on the left should be updated, if required.
  - c. View the current academic program information for the selected application in

the **Curricula Summary** and the **Field of Study Summary** blocks. These blocks are read-only.

 Note that a value of 1 in the **Priority** field of the **Curricula Summary** block refers to a primary curriculum.

# 3. Access the Curricula tab for the primary curriculum.

Note that the **Curricula** tab is composed of two sub-tabs: One of the tabs is called **Curriculum**, the other is **Field of Study**.

# 4. Update the applicant's primary curriculum program in the Curriculum tab.

- a. **New to Banner Version 8:** Select the Duplicate icon in the center. This will duplicate the current program while maintaining the same priority. Proceed to step 'c'.
- b. Alternatively, you may Select Record > Insert (F6 key) to insert a new curriculum record, but this will change the priority to the next available number, which will need to be changed back to priority 1 in the case of a primary curriculum or a 2 if it is the secondary program of a valid dual program.

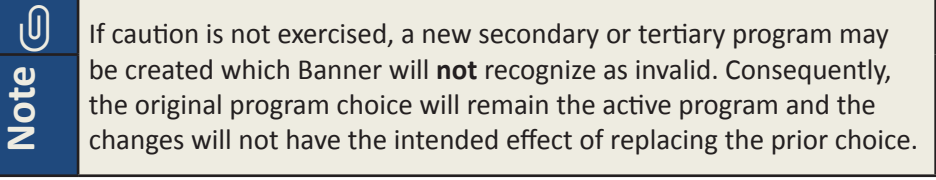

- c. Click the down arrow button to search for the new Program field (e.g. BSC-BED).
  - Select Change Curriculum from the list.
  - The message "Base Curriculum Items will be Replaced" appears.
  - Click OK.
  - Select a program from the list.
  - The following fields will be filled: **Program**, **Level**, **College**, **Degree**.
- d. Enter the campus code or look it up using the down arrow next to the Campus field.
  - It is very important that you ensure the proper code is entered. If you
    neglect to add the code, you will have to repeat this procedure. Note
    that the campus code affects fees.
- e. Save.
  - Review the information you entered by going to the **Field of Study** (if you are not automatically taken there).

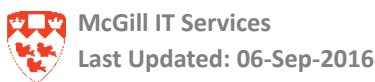

- 5. Update the applicant's major in the Field of Study tab for the primary curriculum.
  - a. Enter the appropriate value in the **Priority** field (1).
  - b. Enter the appropriate value in the **Type** field (MAJOR).
  - c. Using the down arrow next to the **Field of Study** field:
    - Select Attached Majors/Departments from the list and then select a code.
    - The **Department** field will automatically be filled in.
    - Save.
- 6. If applicable, update the applicant's concentration in the Field of Study tab for the primary curriculum.
  - a. Select **Record > Insert** (F6 key).
  - b. Enter the appropriate value in the **Priority** field (1).
  - c. Enter the appropriate value in the **Type** field (CONCENTRATION).
  - d. Using the down arrow next to the **Field of Study** field:
    - Select **Attached Concentrations** from the list and then select a code.
    - The **Department** field will be left blank.
  - e. Save.
- 7. Update the applicant's secondary curriculum in the Curriculum tab.
  - a. Click on the Curriculum tab.
  - b. Select Record > Insert (or F6)
  - c. Enter 2 in the **Priority** field to denote secondary curriculum. If no previous secondary program existed, it will default to 2 but if not, be sure to change it to 2. Click the down arrow button for the new **Program** field (e.g. BED-BSC).
  - d. Select Change Curriculum from the list.
  - e. The message "Base Curriculum Items will be Replaced" appears.
  - f. Click **OK**.

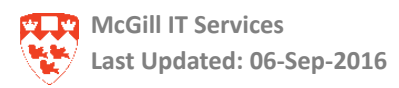

- g. Select a program from the list. The following fields will be filled: **Program, Level, College, Degree**.
- h. Enter the campus code or look it up using the down arrow next to the **Campus** field.
  - It is very important that you ensure the code is entered. If you neglect to add the code, you will have to repeat this procedure. Note that the campus code affects fees.
- i. Save.
  - Review the information you entered by going to the Field of Study (if you are not automatically taken there).
- 8. Update the applicant's major in the Field of Study tab for the secondary curriculum.
  - a. Enter the appropriate value in the **Priority** field (1).
  - b. Enter the appropriate value in the **Type** field (MAJOR).
  - c. Using the down arrow next to the Field of Study field:
    - Select Attached Majors/Departments from the list and then select a code.
    - The Department field will automatically be filled in.
    - Save.

Note that there are mandatory concentrations for some concurrent programs.

- 9. If applicable, enter the concentration in the Field of Study tab.
  - a. Select **Record > Insert**.
  - b. Enter the appropriate value in the **Priority** field (1).
  - c. Enter the appropriate value in the **Type** field (CONCENTRATION).
  - d. Using the down arrow next to the Field of Study field:
    - Select Attached Majors/Departments from the list and then select a code.
    - The Attached to Major field is automatically filled in. The Department field remains blank.
  - e. Save.

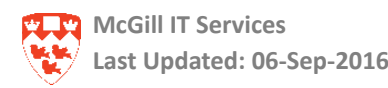

### 10. Verify that the changes have been made.

a. Click on the **Application** tab to verify that the changes have been made.

Note: The scroll bar should indicate multiple records. Scroll through to verify that both the Primary and secondary programs are listed appropriately.

# Example 3: Making a major change to a current application

### Scenario

The applicant originally applied for freshman, but it should be undeclared. You will have to modify the major for the applicant's program.

#### **Process**

You will need to:

- Access the SAAADMS form and enter the McGill ID.
- Locate the application that needs to be updated.
- Access the **Curricula** tab and locate the program that needs to be updated in the **Curriculum** tab.
- Update the applicant's major information in the **Field of Study** tab.
- Enter attribute information in the Contacts, Cohorts, Attributes tab.
- Verify that the changes have been saved.

#### Procedure

- 1. Access SAAADMS and enter the McGill ID.
  - a. Check the **View Current/Active Curricula** box to only see current and active admission applications.
  - b. Next Block.
- 2. Locate the application that needs to be updated.
  - a. In the **Application** tab, locate the **Application Number** that needs to be updated.
  - b. Update information on the left, if required. DO NOT UPDATE INFORMATION IN APPLICATION STATUS OR APPLICATION DECISION FIELDS.
  - c. View the current academic program information for the selected application in the **Curricula Summary** and the **Field of Study Summary** blocks. These blocks are read-only.

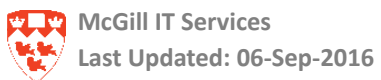

- Note that a value of 1 in the **Priority** field of the **Curricula Summary** block refers to a primary curriculum.
- Note that a value of 2 in the **Priority** field of the **Curricula Summary** block refers to a secondary curriculum, if valid.
- 3. Access the Curricula tab, and in the Curriculum tab, locate the program that needs to be updated. (Use the scroll bar, if necessary.)

Note that the **Curricula** tab is composed of two sub-tabs: One of the tabs is called **Curriculum**, the other is **Field of Study**.

- 4. Update the applicant's major information in the Field of Study tab.
  - a. Click on the Field of Study tab.
  - b. Locate the record for the major that needs to be updated.
  - c. Select **Record > Insert**.
  - d. Enter the appropriate value in the **Priority** field (1).
  - e. Enter the appropriate value in the **Type** field (MAJOR).
  - f. Using the down arrow next to the **Field of Study** field:
    - Select Attached Majors/Departments from the list and then select a code.
    - The **Department** field will automatically be filled in.
    - Save.
    - The record for the previous major will now have Current field = N. You can only see this if the View Current /Active Curricula box is not checked.
- 5. Enter attribute information in the Contacts, Cohorts, Attributes tab.
  - a. Click on the **Contacts, Cohorts, Attributes** tab.
  - b. Enter the **Attribute** field in the third block.
  - c. Save.
- 6. Verify that the changes have been made.
  - a. Click on the **Application** tab to verify that the changes have been made.

Note: BA Freshman requires a mandatory concentration.

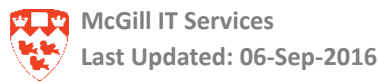

# Example 4: Making an attached concentration change to a current application

#### Scenario

A BSC-BED applicant wants to change his/her concentration. You will have to change the attached concentration for the primary and/or secondary program.

#### **Process**

You will need to:

- Access the SAAADMS form and enter the McGill ID.
- Locate the application for the program that needs to be updated.
- Access the Curricula tab for the primary curriculum and locate the program that needs to be updated.
- Update the applicant's concentration information in the Field of Study tab.
- Verify that the changes have been saved.

#### Procedure

- 1. Access SAAADMS and enter the McGill ID.
  - a. Check the **View Current/Active Curricula** box to restrict current and active admission applications.
  - b. Next Block.
- 2. Locate the application for the program that needs to be updated.
  - a. In the **Application** tab, locate the **Application Number** that needs to be updated.
  - b. Update information on the left, if required. DO NOT UPDATE INFORMATION IN APPLICATION STATUS OR APPLICATION DECISION FIELDS.
  - c. View the current academic program information for the selected application in the **Curricula Summary** and the **Field of Study Summary** blocks. These blocks are read-only.
    - Note that a value of 1 in the **Priority** field of the **Curricula Summary** block refers to a primary curriculum.
    - Note that a value of 2 in the **Priority** field of the **Curricula Summary** block refers to a secondary curriculum, if valid.
- 3. Access the Curricula tab, and in the Curriculum tab, locate the program that needs to be updated. (Use the scroll bar, if necessary.)

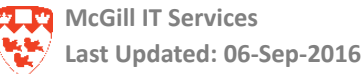

Note that the **Curricula** tab is composed of two sub-tabs: One of the tabs is called **Curriculum**, the other is **Field of Study**.

- 4. Update the applicant's attached concentration information in the Field of Study tab.
  - a. Click on the Field of Study tab.
  - b. Locate the record for the concentration that needs to be updated.
  - c. Select **Record > Insert**.
  - d. Enter the appropriate value in the **Priority** field (1).
  - e. Enter the appropriate value in the **Type** field (CONCENTRATION).
  - f. Using the down arrow next to the Field of Study field:
    - Select Attached Concentrations from the list and then select a code (e.g. Undeclared).
    - The Attached to Major field is automatically filled in. The Department field remains blank.
    - Save.
    - The record for the previous concentration will now have **Current** field = N.

Note that you may also have to change the concentration for the secondary curriculum. The same steps apply.

### 5. Verify that the changes have been saved.

a. Click on the **Application** tab to verify that the changes have been made.

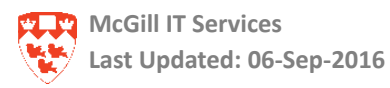

# Adding an application(s) to an existing one

# Example 5: Creating a new application for the same term as the existing one.

### Scenario

The applicant already has an undergraduate admissions application record for term 201009. The applicant wants to add another program choice.

We need to create a new application for the same term by duplicating an application. Then we need to add another program choice to this new application. This does not get rid of the original application, but simply adds another application for the same term.

Because you are duplicating an application, you need to update source, attribute and admit school information.

### Process

You will need to:

- Access the SAAADMS form and enter the McGill ID.
- Locate the application for the primary curriculum that needs to be updated.
- Create a new application in the **Application** tab in the same term.
- Access the **Curricula** tab.
- Update the applicant's primary curriculum program in the Curriculum tab. Take note of information in other tabs.
- Update the applicant's major in the **Field of Study** tab.
- If applicable, enter the concentration in the Field of Study tab.
- If applicable, delete the secondary curriculum from the previous program choice.
- Verify that the changes have been made.
- Enter source information in the **Sources, Interests, Comments** tab.
- Enter Received Date (CGP1 or OUAC) in the Checklist tab.
- Enter attribute information in the **Contacts, Cohorts, Attributes** tab.
- Enter admit school information in SOASUPL.
- Update imaged document indexes in AX Document Manager.

#### Procedure

- 1. Access SAAADMS and enter the McGill ID.
  - a. Ensure that no term is defaulted in the **Term** field of the key block.

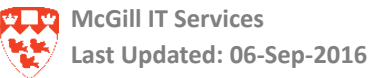

- It is very important to make sure catalog terms match.
- b. Check the **View Current/Active Curricula** box to restrict the view to current and active admission applications.
- c. Next Block.
- 2. Locate the application for the primary curriculum that needs to be updated.
  - a. In the **Application** tab, locate the **Application Number** that needs to be updated.
  - b. Update information on the left, if required. DO NOT UPDATE INFORMATION IN APPLICATION STATUS OR APPLICATION DECISION FIELDS.
  - c. View the current academic program information for the selected application in the **Curricula Summary** and the **Field of Study Summary** blocks. These blocks are read-only.
    - Note that a value of 1 in the **Priority** field of the **Curricula Summary** block refers to a primary curriculum.
  - d. Click on the **Sources, Interests, Comments** tab and take note of the value for the **Background Institution** field in the **Sources** block.
  - e. Click on the **Checklist** tab and if there are any entries for **Admission Request** (CGP1 or OUAC), take note of their **Received Date**.
  - f. Click on the **Contacts, Cohorts, Attributes** tab and take note of the **Attribute** field.
  - g. Go to the SOASUPL form for the application and take note of the **Admit School** field.
- 3. Create a new application in the Application tab in the same term.
  - a. Click on the Application tab.
  - b. Select Record > Insert (F6 key).
  - c. Select **Record > Duplicate** (F4 key).
  - d. Save.
    - A new **Application Number** is created.

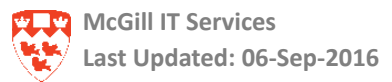

4. Access the **Curricula** tab.

Note that the **Curricula** tab is composed of two sub-tabs: One of the tabs is called **Curriculum**, the other is **Field of Study**.

- 5. Update the applicant's primary curriculum in the Curriculum tab.
  - a. **New to Banner Version 8:** Select the Duplicate icon in the center. This will duplicate the current program while maintaining the same priority. Proceed to step 'c'.
  - b. Alternatively, you may Select Record > Insert (F6 key) to insert a new curriculum record, but this will change the priority to the next available number, which will need to be changed back to priority 1 in the case of a primary curriculum or a 2 if it is the secondary program of a valid dual program.

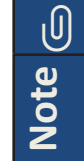

If caution is not exercised, a new secondary or tertiary program may be created which Banner will **not** recognize as invalid. Consequently, the original program choice will remain the active program and the changes will not have the intended effect of replacing the prior choice.

- c. On the Program field, click the down arrow to select the program the applicant wishes to add for this new application.
  - Select Change Curriculum from the list.
  - The message "Base Curriculum Items will be Replaced" appears.
  - Click OK.
  - Select the applicant's program choice from the list.
  - The following fields will be filled: **Program, Level, College, Degree**.
- d. Enter the campus code or look it up using the down arrow next to the **Campus** field.
  - It is very important that you ensure the code is entered. If you neglect to add the code, you will have to repeat this procedure. Note that the campus code affects fees.
- e. Save your changes. You may be brought to the Field of Study tab. If not, click on it to verify it.
- 6. Update the applicant's major in the Field of Study tab.
  - a. Enter the **Priority** field: 1
  - b. Enter or look up the Type field: MAJOR

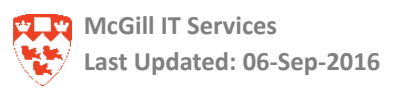

- c. Using the down arrow next to the Field of Study field:
  - Select Attached Majors/Departments from the Option List. Select a code from the list.
  - The **Department** field will automatically be filled in.
  - Save.
- 7. If applicable, enter the concentration in the Field of Study tab.
  - a. Select **Record > Insert** (F6 key).
  - b. Enter the appropriate value in the **Priority** field (1).
  - c. Enter the appropriate value in the **Type** field (CONCENTRATION).
  - d. Look up the Field of Study field.
    - Select Attached Majors/Concentrations from the list and then select a code.
    - The Attached to Major field is automatically filled in. The Department field remains blank.
    - Save.
- 8. If applicable, delete the secondary curriculum from the previous program choice.
- 9. Verify that the changes have been made.
  - a. Click on the **Application** tab to verify that the changes have been made.

Note: Do not forget that if the new application is for a concurrent program, you must enter the secondary curriculum. Repeat **Step 7 through Step 10** in Example 2 to add the secondary curriculum.

### **10.** Enter source information in the Sources, Interests, Comments tab.

- a. Click on the Sources, Interests, Comments tab.
- b. Enter the Background Institution field (from Step 2d).
- c. Save.

### 11. Enter Received Date for CGP1 and OUAC in the Checklist tab.

a. Click on the **Checklist** tab.

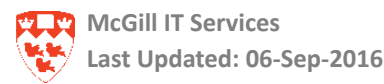

- b. Enter the **Received Date** field for **Admission Requests** (CGP1 or OUAC from Step 2e).
- c. Save.
- 12. Enter attribute information in the Contacts, Cohorts, Attributes tab.
  - a. Click on the **Contacts, Cohorts, Attributes** tab.
  - b. Enter the **Attribute** field (from Step 2f).
  - c. Save.

# 13. Enter admit school information in SOASUPL.

- a. Select File > Direct Access (F5 key).
- b. In the Go To field, type SOASUPL and press Enter.
- c. Next Block.
- d. Enter the Admit School field (from Step 2g).
- e. Save. Exit SOASUPL.

NOTE: If you neglect to do Steps 10 to 13:

- this will be reflected in the Admissions error report.

### 14. Enter Application Extender imaging information.

Open each of the documents relevant to the new application and create new indexes attaching them to the new application number you have just created.

NOTE: If you neglect to do Step 14:

- This will be reflected in the Imaging error report (does not apply to the School of Continuing Studies; they must update the checklist manually).

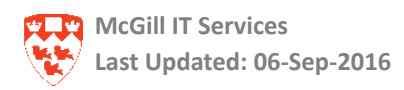

# Deferring an accepted application with an offer of admission

# **Example 6: Duplicating an application to a future Term for deferrals.**

# Scenario

The applicant already has been accepted to a program for Term 201009. The applicant wants to defer the application to a future Term. You will have to duplicate the application to a future Term. The **Catalog Term** field will also need to be duplicated. A deferral decision should already have been entered on SAADCRV. (See Admissions Decision How to document.)

### Process

You will need to:

- Access the SAAADMS form and enter the McGill ID.
- Locate application that needs to be duplicated in the **Application** tab. Take note of information in other tabs.
- Duplicate the application to be deferred in the Application tab.
- Access the **Curricula** tab.
- Update the **Catalog Term** in the **Curricula** tab.
- Update the Catalog Term for the major in the Field of Study tab.
- If applicable, update the **Catalog Term** for the concentration in the **Field of Study** tab.
- If a secondary program exists, update **Catalog Term** for the secondary program.
- Verify that the changes have been saved.
- Enter source information in the **Sources, Interests, Comments** tab.
- Enter **Received Date** for CGP1 and OUAC in the **Checklist** tab.
- Enter attribute information in the **Contacts, Cohorts, Attributes** tab.
- Enter admit school information in SOASUPL.
- Enter Application Extender information.
- Add the admission decision in SAADCRV.
- Update imaged document indexes in AX Document Manager.

### Procedure

### 1. Access SAAADMS and enter the McGill ID.

a. Ensure that no term is defaulted in the **Term** field of the key block.

- This step is very important because if you neglect to do this, the new application will have the wrong term.
- b. Check the **View Current/Active Curricula** box to only see current and active admission applications.
- c. Next Block.

#### 2. Locate application that need to be duplicated in the Application tab.

- a. If necessary, use the scroll bar to locate the application that needs to be duplicated. Ensure that Application Decision is Deferral Granted (note the Term and Application Number fields).
- b. Click on the **Sources, Interests, Comments** tab and take note of the value for the Background Institution field in the Sources block.
- c. Click on the Checklist tab and if there are any entries for **Admission Request** (CGP1 or OUAC), take note of their **Received Date**.
- d. Click on the **Contacts, Cohorts, Attributes** tab and take note of the **Attribute** field.
- e. Go to the SOASUPL form for the application and take note of the **Admit School** field.

#### 3. Duplicate the application to be deferred in the Application tab.

- a. Select Record > Insert (F6 key).
- b. Enter the new **Entry Term**: the term the application is being deferred to (IT IS VERY IMPORTANT TO DO THIS AT THIS STAGE).
- c. Select **Record > Duplicate** (F4 key).
- d. Save.
- 4. Access the Curricula tab.
  - a. Click on the **Curricula** tab.
    - On the Curriculum tab, the Term field has been updated. However, the Catalog term field needs to be updated.
- 5. Update the Catalog Term in the Curricula tab.
  - a. Select **Record > Insert** (F6 key).

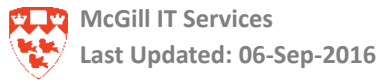

- b. Select **Record > Duplicate** (F4 key). Verify the Priority field is 1.
- c. Change the Catalog Term in the new record to the deferred term. The **Term** and **Catalog Term** should now match.
- d. Save.

#### 6. Update the Catalog Term for the major in the Field of Study tab.

- a. Click on the **Field of Study** tab. The information has been updated for the deferred Term.
- b. The **Catalog Term** for the major has to be updated to reflect the deferred term.
  - Select Record > Insert (F6 key).
  - Select Record > Duplicate (F4 key).
  - Update the Catalog Term field: the term deferred to
  - Save.

#### 7. If applicable, update the Catalog Term for the concentration in the Field of Study tab.

- a. The **Catalog** term for the concentration has to be updated to reflect the deferred term.
  - Select Record > Insert.
  - Select **Record > Duplicate**.
  - Enter the **Catalog Term** field: the term deferred to
  - Save.
- 8. If a secondary program exists, you will have to repeat steps 5 through 7 for the secondary program.
- 9. Verify that the changes have been made.
  - a. Click on the **Application** tab to verify that changes are made.

#### 10. Enter source information in the Sources, Interests, Comments tab.

- a. Click on the Sources, Interests, Comments tab.
- b. Enter the **Background Institution** field (from Step 2b).
- c. Save.

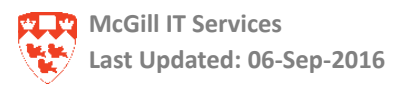

# **11.** Enter Received Date for CGP1 and OUAC in the Checklist tab.

- a. Click on the **Checklist** tab.
- b. Enter the **Received Date** field for Admission Requests **CGP1** or **OUAC** (from Step 2c).
- c. Save.

### 12. Enter attribute information in the Contacts, Cohorts, Attributes tab.

- a. Click on the **Contacts, Cohorts, Attributes** tab.
- b. Enter the **Attribute** field (from Step 2d).
- c. Save.

# 13. Enter admit school information in SOASUPL.

- a. Select File > Direct Access (F5 key).
- b. In the Go To field, type SOASUPL and press Enter.
- c. Next Block.
- d. Enter the Admit School field (from Step 2e).
- e. Save.

NOTE: If you neglect to do Steps 10 to 13, this will be reflected in the Admissions error report.

### 14. Enter Application Extender imaging information.

a. Open each of the documents relevant to the new application and create new indexes attaching them to the new application number you have just created.

If you neglect to do Step 14, this will be reflected in the Imaging error report (does not apply to the School of Continuing Studies; they must update the checklist manually).

### 15. Add the admission decision in SAADCRV.

- a. Access SAADCRV and enter the decision.
- b. Save.

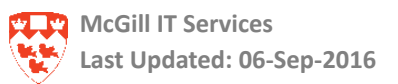

# Help Resources, Support, and more....

Do you need help in getting into Minerva or Banner? Is the system acting strangely? Do you need help on how to use a menu or form, or how to resolve a data entry error? Or is your question about departmental policy or specific data requirements?

# Help with Minerva or Banner

If you have trouble accessing or using Minerva or Banner, or want to access the Banner Documentation Index, go to <a href="https://www.mcgill.ca/inb">https://www.mcgill.ca/inb</a>

# **IT Service Desk**

You can also contact the IT Service Desk at 514-398-3398.

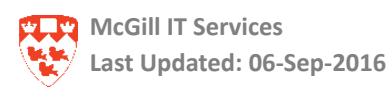